|                                                                                                    |                                                                                                    |                                                 |                                                                                      |                                  | _          |
|----------------------------------------------------------------------------------------------------|----------------------------------------------------------------------------------------------------|-------------------------------------------------|--------------------------------------------------------------------------------------|----------------------------------|------------|
| 画面遷移                                                                                                    |                                                                                                    |                                                 |                                                                                      |                                  |            |
|                                                                                                    |                                                                                                    |                                                 |                                                                                      |                                  |            |
| 坐情報」⇒  お各体情                                                                                                    | 「報」⇒「兌球情報照                                                                                                    |                                                 | can.                                                                                 |                                  |            |
| 多北洋証券                                                                                                    |                                                                                                    | 北洋証券オンライン                                       | サービス ・・・・・・・・・・・・・・・・・・・・・・・・・・・・・・・・・・・・                                            | 91                               |            |
| ☆ 1000 1000 1000 1000 1000 1000 1000 10                                                                                                    | <b>●</b> 資産状況                                                                                                    | 👛 入出金                                           | ① 口座情報                                                                               |                                  |            |
| と安洋特部                                                                                                    |                                                                                                    |                                                 |                                                                                      |                                  |            |
| の脊悚用報                                                                                                    |                                                                                                    |                                                 |                                                                                      |                                  |            |
| ▶ EXール通知サービス                                                                                                    |                                                                                                    |                                                 |                                                                                      | -                                |            |
| <ul> <li>・お知らせ留会</li> </ul>                                                                                                    |                                                                                                    |                                                 |                                                                                      |                                  |            |
| ・メッヤージ脳会                                                                                                    |                                                                                                    |                                                 |                                                                                      |                                  |            |
| ▶ 取引報告書等重子交付サービフ 昭全                                                                                                    | 5                                                                                                    |                                                 |                                                                                      |                                  |            |
| > 日注目主路会                                                                                                    | • •                                                                                                    |                                                 |                                                                                      |                                  |            |
| → 目論見書交付届歴                                                                                                    |                                                                                                    |                                                 |                                                                                      | -17                              |            |
|                                                                                                    | C                                                                                                    |                                                 |                                                                                      |                                  |            |
|                                                                                                    |                                                                                                    | 5                                               |                                                                                      |                                  |            |
| <sup>お客様情報</sup> 登録情報照会<br>各種サービス関連                                                                                                    |                                                                                                    |                                                 |                                                                                      | 2                                |            |
| お客様情報 登録情報席会         各種サービス関連         * お客様情報         * お客様情報         * 電子交付サービス利用状況         * ご投資方針・目的・ご投資経験等                                                                                                    | <ul> <li>パスワード変更</li> <li>秘密の質問・回答</li> </ul>                                                                                  | <ul> <li>□座開連</li> <li>►×−ル通知</li> </ul>        | <b>し</b><br>サービス                                                                     |                                  |            |
| <b>お客様情報 登録情報照会</b><br>各種サービス関連<br>お客様情報 ・お客様情報 ・電子交付サービス利用状況 ・ご投資方針・目的・ご投資経験等 お客様情報                                                                                                    | <ul> <li>パスワード変更</li> <li>秘密の質問・回答</li> </ul>                                                                                  | <ul> <li>□座開連</li> <li>►Eメール通知</li> </ul>       | <b>し</b><br>サービス                                                                     |                                  |            |
| <b>お客様情報 登録情報照会<br/>各種サービス関連</b><br>・お客様情報<br>・電子交付サービス利用状況<br>・ご投資方針・目的・ご投資経験等<br>お客様情報<br>お客様情報を確認する場合は、「登録内                                                                                                    | <ul> <li>✓ パスワード変更</li> <li>✓ 秘密の質問・回答</li> <li>3容雑認」ボタンを押してください。</li> </ul>                                                   | <ul> <li>□座開連</li> <li>■ Eメール通知</li> </ul>      | ビス                                                                                   |                                  |            |
| お客様情報 登録情報照会<br>各種サービス関連<br>× お客様情報<br>× 電子交付サービス利用状況<br>× ご投資方針・目的・ご投資経験等<br>お客様情報を確認する場合は、「登録内<br>部店コード-ロ座番号                                                                                                    | <ul> <li>✓ パスワード変更</li> <li>✓ 秘密の質問・回答</li> <li>№容確認」ボタンを押してください。</li> </ul>                                                   | <ul> <li>□座開連</li> <li>►Eメール通知</li> </ul>       | サービス       登録内容確認                                                                    |                                  |            |
| <b>お客様情報 登録情報版会<br/>各種サービス関連</b><br>・お客様情報<br>・電子交付サービス利用状況<br>・ご投資方針・目的・ご投資経験等<br>お客様情報を確認する場合は、「登録や<br>部店コード-ロ座番号<br>パスワード変更                                                                                                    | <ul> <li>✓ パスワード変更</li> <li>◆ 秘密の質問・回答</li> <li>&gt;&gt;&gt;容確認」ボタンを押してください。</li> </ul>                                        | <ul> <li>□座開連</li> <li>▼Eメール通知</li> </ul>       | サービス<br>登録内容確認                                                                       |                                  |            |
| お客様情報 登録情報照会<br>各種サービス関連<br>・ お客様情報<br>・ 電子交付サービス利用状況<br>・ ご投資方針・目的・ご投資経験等<br>お客様情報を確認する場合は、「登録内<br>部店コード-ロ座番号<br>パスワード変更<br>ログインパスワード                                                                                                    | <ul> <li>・パスワード変更</li> <li>・秘密の質問・回答</li> <li>3容確認」ボタンを押してください。</li> <li>**********</li> </ul>                                 | <ul> <li>□座開連</li> <li>► Eメール通知</li> </ul>      | サービス<br>登録内容確認<br>変更                                                                 |                                  |            |
| お客様情報 登録情報版会         各種サービス関連         × お客様情報         * 電子交付サービス利用状況         * ご投資方針・目的・ご投資経験等         お客様情報を確認する場合は、「登録内         部店コード・口座番号         パスワード変更         ログインパスワード         取引パスワード                                                                                                    | <ul> <li>・ノパスワード変更</li> <li>・秘密の質問・回答</li> <li>回答確認」ボタンを押してください。</li> <li>・・・・・・・・・・・・・・・・・・・・・・・・・・・・・・・・・・・・</li></ul>       | <ul> <li>・口座開連</li> <li>・Eメール通知</li> </ul>      | サービス<br>登録内容確認<br>変更<br>変更                                                           |                                  |            |
| お客様情報 登録情報照会         各種サービス関連         × お客様情報         * 電子交付サービス利用状況         * ご投資方針・目的・ご投資経験等         お客様情報を確認する場合は、「登録内         部店コード-口座番号         パスワード変更         ログインパスワード         取引パスワード         口応期油                                                                                                    | <ul> <li>・ノバスワード変更</li> <li>・秘密の質問・回答</li> <li>2容確認」ボタンを押してください。</li> <li>**********</li> <li>*********</li> </ul>             | ・ 口座開連<br>・ Eメール通知                              | 世ービス       登録内容確認       変更       変更                                                  |                                  |            |
| お客様情報 登録情報席会         各種サービス関連         ・ お客様情報         ・ 電子交付サービス利用状況         ・ ご投資方針・目的・ご投資経験等         お客様情報を確認する場合は、「登録が         部店コード-口座番号         パスワード変更         ログインパスワード         取引パスワード         取引パスワード         口座関連                                                                                                    | <ul> <li>・パスワード変更</li> <li>・秘密の質問・回答</li> <li>&gt;&gt;容確認」ボタンを押してください。</li> <li>************************************</li></ul> | <ul> <li>・口座閉連</li> <li>・Eメール通知</li> </ul>      | サービス<br>登録内容確認<br>変更<br>変更<br>これ<br>、、」」「FP                                          |                                  | コグイ        |
| お客様情報 登録情報版会         各種サービス関連         ・ お客様情報         ・ お客様情報         ・ 電子交付サービス利用状況         ・ ご投資方針・目的・ご投資経験等         お客様情報を確認する場合は、「登録内         部店コード・口座番号         パスワード変更         ログインパスワード         取引パスワード         取引パスワード         正座関連                                                                                                    | <ul> <li>・ノバスワード変更<br/>・秘密の質問・回答</li> <li>P容確認」ボタンを押してください。</li> <li>************************************</li></ul>            | <ul> <li>□ □座開連</li> <li>&gt; Eメール通知</li> </ul> | サービス<br>登録内容確認<br>変更<br>変更<br>変更<br>変更<br>な し<br>、 し 、 し 、 、 、 、 、 、 、 、 、 、 、 、 、 、 | るパスワード「E<br>引」の「変更」7<br>クリてください  | コグイ<br>ドタン |
| よ客様情報 登録情報届会             各種サービス関連                  ・ お客様情報                 ・ お客様情報                 ・ ご没貴方針・目的・ご没貴経験等                 お客様情報を確認する場合は、「登録が                 お客様情報を確認する場合は、「登録が                 部店コード・口座番号                 パスワード変更                 ログインパスワード                 取引パスワード                 ログインパスワード                 ロごのに 関連                     パスワード                 ロ                 日座関連 | <ul> <li>・バスワード変更</li> <li>・秘密の質問・回答</li> <li>・認密の質問・回答</li> <li>・ ************************************</li></ul>              | <ul> <li>□□座開連</li> <li>&gt; Eメール通知</li> </ul>  | サービス         登録内容確認         変更         変更         変更         変更         クリッ          | るパスワード「C<br>引」の「変更」7<br>クしてください。 | コグイ<br>ボタン |

| お客様情報登録情報照会<br>ログインパスワード | 変更 -入力-                                              | 1 2 0    |                                             |
|--------------------------|------------------------------------------------------|----------|---------------------------------------------|
| 現在のログインパスワード             | 現在のログインパスワード                                         | <b>m</b> |                                             |
| 厳しいロガノンポマロード             | <ul> <li>ハスワートを表示する</li> <li>新しいログインパスワード</li> </ul> |          | <ol> <li>①の入力が終わり</li> <li>○「変更」</li> </ol> |
| 和しいロクインハスワート             | □ パスワードを表示する                                         |          | クリックしてくた                                    |
| もう一度ご入力ください(確認)          | もう一度ご入力ください(確認)                                      |          |                                             |
|                          |                                                      |          |                                             |

| 項目      | 設定値                                                                                                    | 内容                       |
|---------|----------------------------------------------------------------------------------------------------|--------------------------|
| 使用可能桁数  | 8~12桁                                                                                                    | パスワードに設定可能な最<br>小最大桁数です。 |
| 使用可能文字  | ・半角数字<br>・半角英字(小文字、大文字)<br>・半角記号(「#」「+」「-」「.」「/」「:」<br>「_」のみ)                                                        | パスワードとして利用可能<br>な文字です。   |
| 設定不能文字列 | ・ログインIDと同一のパスワード<br>・ログインパスワードと取引パスワードが同一<br>・メールアカウントの@以前と同一<br>・全て同一文字<br>・全て英字(大文字・小文字混在の場合も対象)<br>・全て数字<br>・全て記号 | 利用できない文字の組み合<br>わせです。    |
| 再利用不可回数 | 1回                                                                                                    | 前回と同様のパスワードは<br>利用できません。 |

53

口座情報

はじめに・ログイン 国内株式

国内投資信託

資産状況

入出金